## Proposal, Budget & SF424 Quick Guide

### **Topics**

| Overview1                                                                                    |
|----------------------------------------------------------------------------------------------|
| Steps                                                                                        |
| Access2                                                                                      |
| Funding Proposal Navigation and Basic Tasks2                                                 |
| WRAP Dashboard Terms & Definitions2                                                          |
| Funding Proposal WorkSpace Terms & Definitions3                                              |
| Exercise #1: Create a Funding Proposal                                                       |
| Exercise #2: Complete a Budget 10                                                            |
| Exercise #3: Create a Subaward Budget (Used Only If the Proposal Includes Subawards) 15      |
| Exercise #4: Create a Cost Share Budget (Used Only If the Proposal Includes Cost Sharing) 16 |
| Exercise #5: Create and Update SF424 (Used for Federal System-To-System Proposals) 18        |
| Exercise #6: Assign Ancillary Reviewers19                                                    |
| Exercise #7: Checking COI Training and Disclosure Dates and Prompting Update                 |
| Exercise #8: Certify and Submit a Funding Proposal for Review                                |
| Exercise #9: Responding to JIT/Updating Your Proposal                                        |
| Revision (Supplemental)                                                                      |
| Renewal                                                                                      |
| Continuation                                                                                 |
| Resubmission                                                                                 |

### Overview

This quick guide is designed specifically for the training session on creating and submitting a proposal and budget in the WRAP system. It provides step-by-step instructions for training purposes, guiding participants through navigating the WRAP system, completing proposal SmartForms, preparing a budget, completing and submitting the SF424 form, assigning and managing ancillary reviews, Checking COI training and disclosure dates and prompting update and validating, certifying, and submitting proposals for department review. The steps are intended for training purposes, and participants are encouraged to make their own adjustments during the session as needed.

| Steps                                                                                                    |
|----------------------------------------------------------------------------------------------------|
| Access                                                                                                    |
| Training (Staging) Access                                                                                                    |
| <ol> <li>Navigate to WRAP Electronic Research Administration Systems:<br/><u>https://researchoperations.wvu.edu/resources/administration-and-compliance-systems</u></li> <li>Click the WRAP Test button.</li> <li>Click the Client Login button.</li> <li>Sign in with your SSO credentials</li> </ol> Production Access <ol> <li>Navigate to WVU Research Operations Website:<br/><u>https://researchoperations.wvu.edu/home</u></li> <li>Click the WRAP button.</li> <li>If prompted sign in with your SSO credentials</li> </ol>                                                                                                    |
| Funding Proposal Navigation and Basic Tasks                                                                                                    |
| Navigate the General Dashboard Video (opens in a new tab)          Navigate the Funding Proposal Workspace Video (opens in a new tab)         Navigate the Budget Workspace Video (opens in a new tab)                                                                                                    |
| WRAP Dashboard Terms & Definitions                                                                                                    |
| <ul> <li>Create Menu: Create drop-down menu buttons that allow you to create various items in the system, such as proposals or agreements</li> <li>Recent: Lists the last several items a user has accessed, with the most recent at the top. Items can be pinned for quick access using the pin icon.</li> <li>Pinned: Pinned items are stored for easy access, regardless of when they were last viewed. Pinned items remain until manually unpinned.</li> <li>My Inbox: Displays all items requiring user action to move forward in the workflow e.g. proposals, agreements, and awards.</li> <li>My Reviews: Shows a subset of items from My Inbox, specifically those awaiting the user's review. Useful for users who may have multiple roles, like researchers who also serve as ancillary reviewers.</li> </ul> |

• State Column: Shows item workflow status and helps guide the next steps.

- **Personalize Table:** Users can adjust table settings using the gear icon, enabling them to configure the columns and data that appear. They can also export data to CSV files.
- **Top Navigator:** The main navigation tool at the top of the dashboard allows users to move to different parts of WRAP.
- **Breadcrumb Trail:** Located under the top navigator, this trail indicates the current page and allows users to navigate back to previous pages.
- Filter by Text: Type the first part of the text you want to find. Use % as a wild card. Users must prepend the '%' wildcard before entering search terms (e.g., '%defense') when using the search function. Add a prompt or help text instructing users to use a wildcard before typing search terms.

### Funding Proposal WorkSpace Terms & Definitions

- 1. **State:** Located at the top left of the workspace, this indicates the current stage of the funding proposal in the workflow process. (e.g., Draft, Department Review).
- 2. Activities: Actions you can take depending on the proposal's state. This is based on the user role assigned to the proposal.
- 3. **Proposal Title:** The title of the research proposal.
- 4. **Proposal Information:** Key details about the proposal, including PI, department, submission deadline, etc.
- 5. Proposal Number: Unique identifier for tracking.
- 6. **Budget Information:** Snapshot of budget details, including start date, number of periods, and direct and indirect budgets.
- 7. **Workflow:** A visual representation of the funding proposal's progress, highlighting the current step in the process in orange.
- 8. **Budgets:** Lists all budgets related to the funding proposal, including sponsor and costsharing budgets. Displays the budget state and funding source.
- 9. **SF424 Summary:** Key information for federal grant submissions to grant.gov (system-to-system). Snapshot of budget details, including start date, number of periods, and direct and indirect budgets.
- 10. **History**: Lists all activities performed on the funding proposal, including the details of who performed them and when.
- 11. **Reviewers**: Displays the key personnel and department reviewers responsible for approving the funding proposal. Lists the levels of department approval required. Also shows ancillary reviewers added to the funding proposal and whether their review is required. Indicates if they have completed their review.
- 12. **Attachments**: Contains links to documents added to the funding proposal workspace. Users can open attachments by clicking on the document links.
- 13. **Financials:** Displays the expenses for each budget period. By default, totals from all associated budgets are rolled into a single total on this tab.
- 14. **Reviewer Notes:** Shows notes from reviewers to specific pages of the funding proposal during their review.
- 15. **Related Projects:** Linked projects to the proposals, e.g., agreements.
- 16. Change Log: Shows all log changes made to the funding proposal or SF424 pages.

### Exercise #1: Create a Funding Proposal

Note: A red asterisk (\*) indicates a mandatory question. Ensure all required fields are completed.

• <u>Creating a Funding Proposal Video (opens in a new tab)</u>

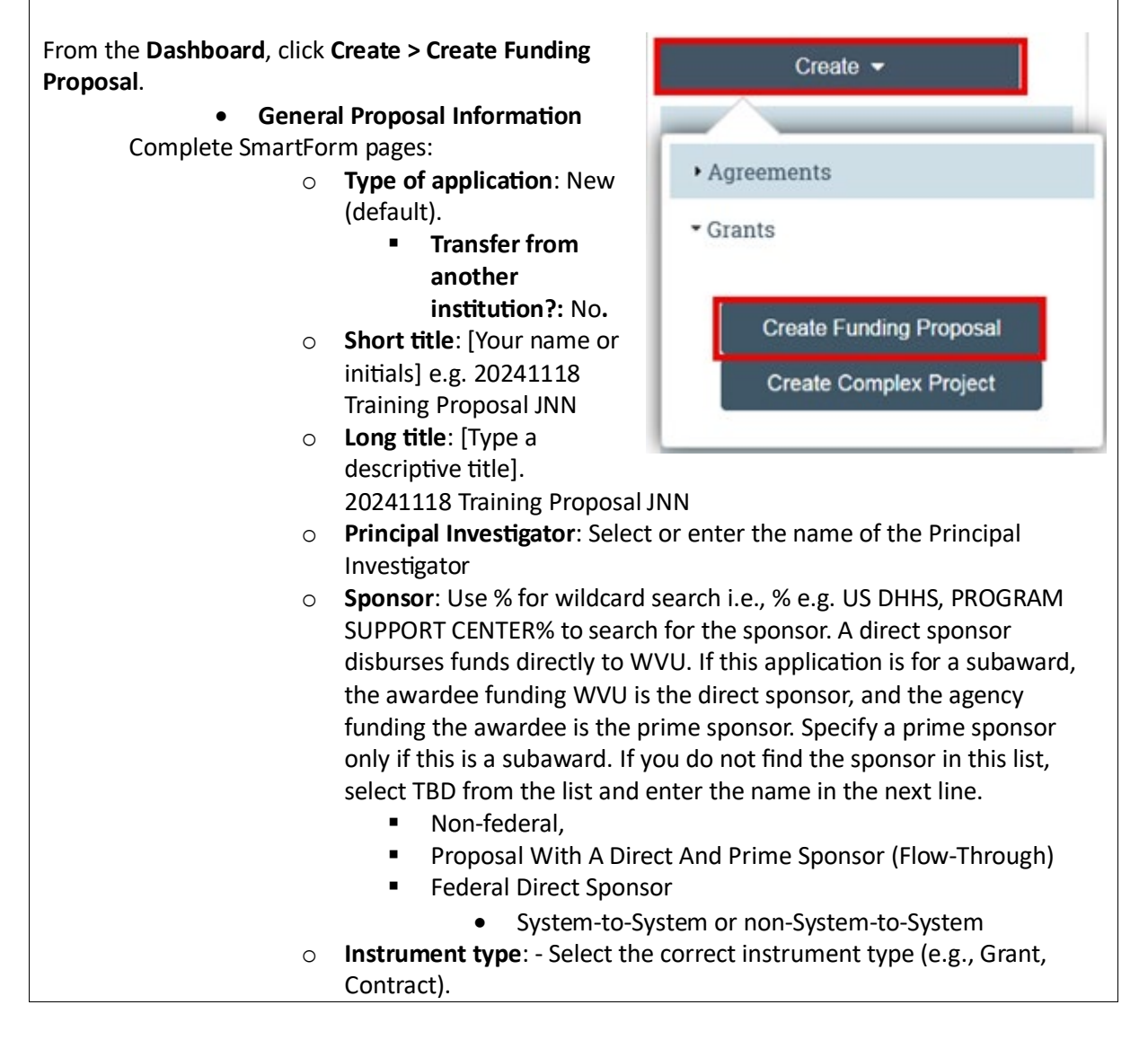

- **Primary purpose**: Select the main purpose of the project (e.g., 0 Research) **Type of research**: Choose the appropriate research type (e.g., Basic, Clinical). **Expected start date**: [Enter date] 01/1/2025. 0 Personnel: PI name automatically pulled in from General Proposal Information. 0 If needed, attach a Biosketch. Upload an Other Support 0 documentation only if mandated by the funding opportunity. Responsible department / division / institute: [Select the department 0 responsible for handling the proposal. By default, it will be the department of the Principal Investigator (PI), but you might need to change it if necessary] The organization selected here gets mapped to the SF424. Add personnel: e.g., Faculty (Yes for FCOI). Add other institutional key, 0 non-key or other significant contributor personnel. This individual will be conducting research and is considered an Investigator for Financial Conflict of Interest (FCOI) Disclosures purposes. Staff member: Project role: This individual is considered an investigator for FCOI...: This individual is a: Tip: COI Disclosure for Non-Institutional Personnel: If non-institutional personnel are key personnel and WVU is managing their COI, they must submit a disclosure in WRAP. If COI is managed at their home institutions, no disclosure in WRAP is required. \* Responsible department / division / institute: (2) Chemical and Biomedical Engineering .... 😢 Add FP\_AdditionalPersonnel 3. Project personnel: Add Institutional Proposal Staff a. Add other institutional key, non-key or ot 1. \* Staff member: 2. \* Project role: + Add Last Name \* This individual is considered an investigator for FCOI disclosure purp Yes () No Clear 🗹 Update s Test 1 2 Add non-institutional key personnel: ନ 5. Attach current and pending support documentation None] 1 Upload This individual is a: + Add on the proposal O Other significant contributor on the propos
  - Add Non-Institutional Key Personnel (Subawardee PI) who are considered Senior/Key Persons for the project. If System to System, add non-WVU key personnel such as key personnel for subawards:

O Other personnel

Last Name

There are no items to display

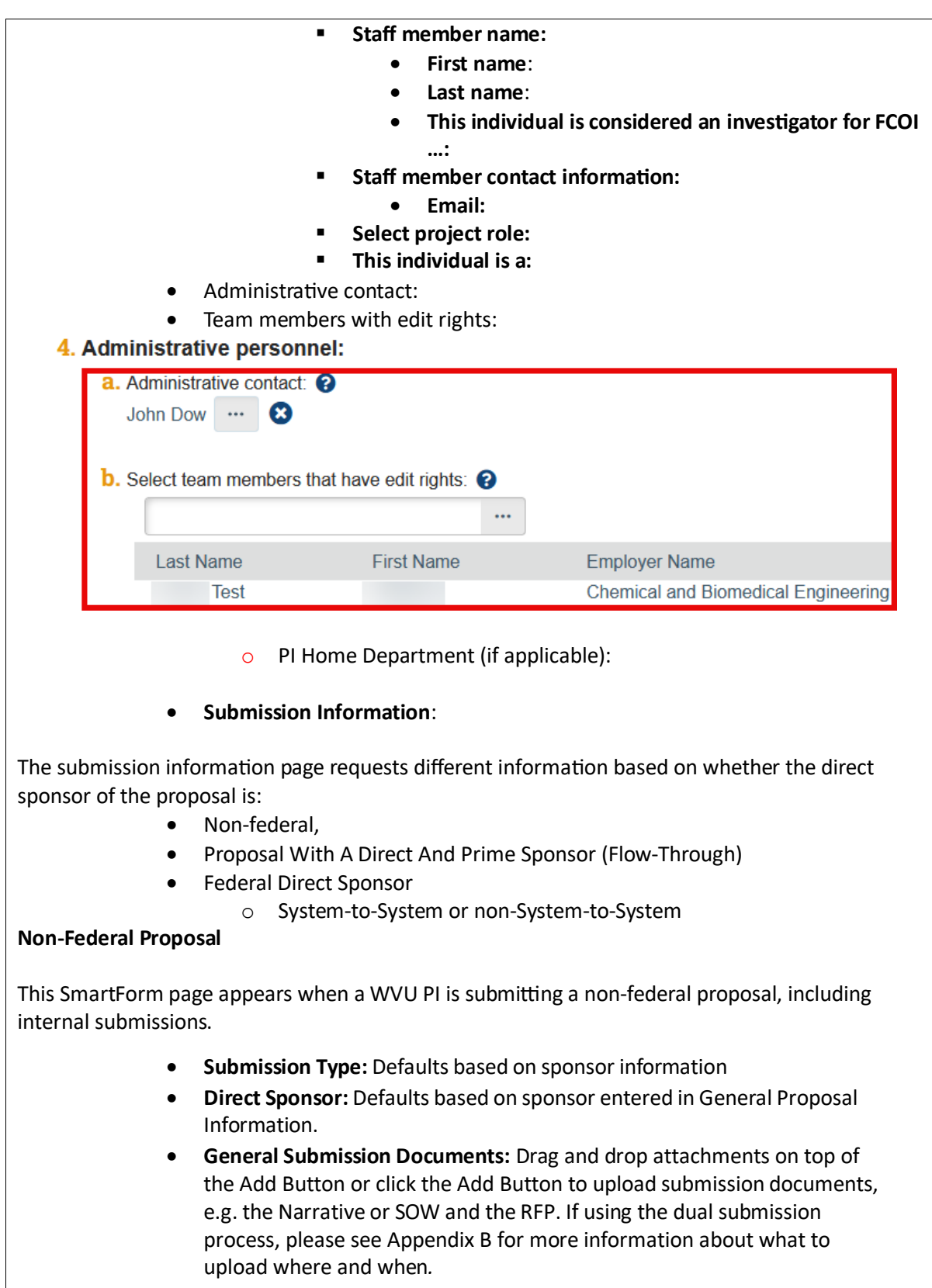

• **Opportunity ID:** Enter the Opportunity ID (mandatory). If this opportunity

does not have an opportunity ID, enter the notice date of the funding call in the Opportunity box.

• **Opportunity Title:** Enter the Opportunity Title (mandatory). If this opportunity does not have a title, enter n/a in the Opportunity Title box.

### Proposal With A Direct And Prime Sponsor (Flow-Through)

- Submission Type: Defaults to Passthrough/Subcontract/Subaward when both a Direct and Prime sponsor are listed on the General Proposal Information page
- **Direct Sponsor:** Defaults based on sponsor entered on the General Proposal Information page.
- **Prime Sponsor:** Defaults based on prime sponsor entered on the General Proposal Information page.
- **Direct Sponsor Contact:** List the direct sponsor contact information, if available.
- **CFDA number provided by direct sponsor:** List the CFDA number, if available.
- Grant award number provided by the direct sponsor: List the award number, if available.
- General Submission Documents: Drag and drop attachments on top of the Add Button or click the Add Button to upload submission documents. If using the dual submission process, please see Appendix B for more information about what to upload where and when.
- **Opportunity ID:** Enter the Opportunity ID (mandatory). If this opportunity does not have an opportunity ID, enter the notice date of the funding call in the Opportunity box.
- **Opportunity Title:** Enter the Opportunity Title (mandatory). If this opportunity does not have a title, enter n/a in the Opportunity Title box.

### **Federal Direct Sponsor**

Principle investigators can submit many federal opportunities, e.g., NIH, DOD, and DOE, directly from WRAP to Grants.gov via a process called **System-to-System**. The use of **System-to-System** is not mandatory. For **System-to-System** submissions, principal investigators create a funding proposal in WRAP using the following steps and also create an SF424 for submission in WRAP, instead of in the grants.gov system.

For federal proposals, the Submission Information page is where you will determine if the application is being submitted system-to-system or not. For System-to-System submissions, you will create the SF424 later in the process. The information entered into the various SmartForms will automatically map to the corresponding fields in the SF424 forms. Once the SF424 is created, you will use the WRAP system to validate the data, ensuring accuracy and preventing errors before submission.

- Submission Type: Defaults based on sponsor information
- **Direct Sponsor:** Defaults based on sponsor entered in General Proposal Information.
- Will this application be submitted system-to-system? Defaults as Yes. Select

| <ul> <li>Option 1: If the direct sponsor is Federal and not being submitter system-to-system.</li> <li>Will this application be submitted system-to-system? So No</li> <li>Package ID, Opportunity ID, or CFDA: Search for the funct opportunity in 4 using the Opportunity ID or type direct 4b. Opportunity ID (4b) and Opportunity Title (4c)</li> <li>Add any general submission documents: Drag and drop attachments on top of the Add Button or click the Add B to upload submission documents.</li> <li>Option 2: The direct sponsor is Federal and is being submitted system.</li> <li>Will this application be submitted system-to-system? So Yes</li> <li>To retrieve a specific Federal opportunity on the Submiss Information page, under Type a package ID, opportunity. Opportunity ID is the most common way to search. When you locate the opportunity, select the rad button next to the Package Id to select it.</li> </ul> Type a package ID, opportunity ID, or CFDA number, and click Find. Coor RFA number i: <ul> <li>Competition ID:</li> <li>Package Id</li> <li>Opp Id</li> <li>Opportunity Title</li> <li>Opening Closing CFDA Comp ID Instruction Date</li> <li>PKG00037235 PA.DD. G.g. Training and NIH &amp; 816/2017 &amp; 816/2020 93.865 FORMS-E ***</li> </ul>                                                                                                    | yes t                                                                                                    | or no                                            |                                                                                 |                                                                                                    |                                                                                                 |                                                                                              |                                                           |                                             |                                                                                                    |
|----------------------------------------------------------------------------------------------------|----------------------------------------------------------------------------------------------------|--------------------------------------------------|---------------------------------------------------------------------------------|----------------------------------------------------------------------------------------------------|-------------------------------------------------------------------------------------------------|----------------------------------------------------------------------------------------------|-----------------------------------------------------------|---------------------------------------------|----------------------------------------------------------------------------------------------------|
| <ul> <li>Will this application be submitted system-to-system? So No</li> <li>Package ID, Opportunity ID, or CFDA: Search for the fund opportunity in 4 using the Opportunity ID type direct 4b. Opportunity ID (4b) and Opportunity Title (4c)</li> <li>Add any general submission documents: Drag and drop attachments on top of the Add Button or click the Add B to upload submission documents.</li> <li>Option 2: The direct sponsor is Federal and is being submitted system-to-system? So Yes</li> <li>Will this application be submitted system-to-system? So Yes</li> <li>To retrieve a specific Federal opportunity on the Submis Information page, under Type a package ID, opportunity CFDA number, type values in one or more of the four search. When you locate the opportunity, select the rad button next to the Package Id to select it.</li> </ul> Type a package ID, opportunity ID, or CFDA number, and click Find. Package ID: <ul> <li>Package ID:</li> <li>Package ID:</li> <li>Package ID</li> <li>Package ID</li> <li>Opportunity Title</li> <li>Opport Date</li> <li>Package ID</li> <li>Package ID</li> <li< th=""><th></th><th>ດ <b>O</b>I</th><th>otion 1:</th><th>If the direc</th><th>t sponsor</th><th>is Federa</th><th>l and n</th><th>ot being</th><th>submitte</th></li<></ul>                                                                                                    |                                                                                                    | ດ <b>O</b> I                                     | otion 1:                                                                        | If the direc                                                                                                    | t sponsor                                                                                       | is Federa                                                                                    | l and n                                                   | ot being                                    | submitte                                                                                                    |
| <ul> <li>Will this application be submitted system-to-system? So No</li> <li>Package ID, Opportunity ID, or CFDA: Search for the function opportunity in 4 using the Opportunity ID or type direct 4b. Opportunity ID (4b) and Opportunity Title (4c)</li> <li>Add any general submission documents: Drag and drop attachments on top of the Add Button or click the Add B to upload submission documents.</li> <li>Option 2: The direct sponsor is Federal and is being submitted system.</li> <li>Will this application be submitted system-to-system? So Yes</li> <li>To retrieve a specific Federal opportunity on the Submist Information page, under Type a package ID, opportunity CFDA number, type values in one or more of the four search for the Fur Opportunity. Opportunity ID is the most common way to search. When you locate the opportunity, select the rad button next to the Package Id to select it.</li> </ul> Type a package ID, opportunity ID, or CFDA number, and click Find. Opportunity ID (PA or RFA PA-DD-R01           Opport ID:         Package ID         Image Closing CFDA Comp ID Instruction Date         Comp Diate         Image Closing CFDA Comp ID Instruction Date         Package ID         Image Closing CFDA Comp ID Instruction Date         Pate Image Alternation Page Alternation Page Alternate Page Alternation Page Alternation Page Alternation Page Alt                                                                                                    |                                                                                                    | sy                                               | stem-to                                                                         | -system.                                                                                                    | e oponiooi                                                                                      | is reacta                                                                                    |                                                           |                                             | , 50,5111111                                                                                                    |
| No         • Package ID, Opportunity ID, or CFDA: Search for the function opportunity in 4 using the Opportunity ID or type direct 4b. Opportunity ID (4b) and Opportunity ITitle (4c)         • Add any general submission documents: Drag and drop attachments on top of the Add Button or click the Add B to upload submission documents.         • Option 2: The direct sponsor is Federal and is being submitted system-to-system.         • Will this application be submitted system-to-system? So Yes         • To retrieve a specific Federal opportunity on the Submiss Information page, under Type a package ID, opportunity. Opportunity ID is the most common way to search. When you locate the opportunity, select the rad button next to the Package Id to select it.         Type a package ID, opportunity ID, or CFDA number, and click Find.         Package ID:         Opportunity ID, or CFDA number, and click Find.         Opportunity ID (PA or RFA Number;         Package ID:         Package ID         Opportunity ID (Opportunity Title Opening Closing CFDA Comp ID Instruction Date         Package Id       Opp Id Opportunity Title Opening Closing CFDA Comp ID Instruction Date         Package Id       Opp Id Opportunity IM 8/16/2017 8/16/2020 93.865 FORMS-E 1                                                                                                    |                                                                                                    |                                                  | • W                                                                             | ill this app                                                                                                    | lication b                                                                                      | e submitt                                                                                    | ed syst                                                   | em-to-s                                     | ystem? Se                                                                                                    |
| <ul> <li>Package ID, Opportunity ID, or CFDA: Search for the function opportunity in 4 using the Opportunity ID or type direct 4b. Opportunity ID (4b) and Opportunity Title (4c)</li> <li>Add any general submission documents: Drag and drop attachments on top of the Add Button or click the Add B to upload submission documents.</li> <li>Option 2: The direct sponsor is Federal and is being submitted system.</li> <li>Will this application be submitted system-to-system? Serves</li> <li>To retrieve a specific Federal opportunity on the Submiss Information page, under Type a package ID, opportunity CFDA number, type values in one or more of the four search iteria fields and Click Find button to search for the Fur Opportunity. Opportunity ID is the most common way to search. When you locate the opportunity, select the rad button next to the Package Id to select it.</li> </ul> Type a package ID, opportunity ID, or CFDA number, and click Find. Clear Refresh Form Support Opportunity ID (PA or RFA PA-DD-R01 CEDA number: Competition ID: Package ID Opportunity Title Opening Closing CFDA Comp ID Instruction Date PKG00037235 PA-DD- G.g. Training and NIH 8/16/2017 8/16/2020 93.885 FORMS-E 1                                                                                                    |                                                                                                    |                                                  | N                                                                               | D                                                                                                    |                                                                                                 |                                                                                              |                                                           |                                             |                                                                                                    |
| <ul> <li>Add any general submission documents: Drag and drop attachments on top of the Add Button or click the Add B to upload submission documents.</li> <li>Option 2: The direct sponsor is Federal and is being submitted system.</li> <li>Will this application be submitted system-to-system? So Yes</li> <li>To retrieve a specific Federal opportunity on the Submis Information page, under Type a package ID, opportunity CFDA number, type values in one or more of the four see criteria fields and Click Find button to search for the Fur Opportunity. Opportunity ID is the most common way to search. When you locate the opportunity, select the rad button next to the Package ID.</li> <li>Package ID:</li> <li>Package ID:</li> <li>Package ID Opportunity ID, or CFDA number, and click Find. Cear</li> <li>Package ID Opportunity ITIE</li> <li>Opportunity ID (PA or RFA PA-DD-R01</li> <li>Competition ID:</li> <li>Package ID Opportunity Title</li> <li>Opportunity ID (PA or RFA PA-DD-R01</li> <li>Package ID Opportunity ITIE</li> <li>Package ID Opportunity ITIE</li> <li>Package ID Opportunity ITIE</li> <li>Opportunity ID (PA or RFA PA-DD-R01</li> <li>Package ID Opportunity ITIE</li> <li>Package ID Opportunity TIE</li> <li>Package ID Opportunity ITIE</li> <li>Package ID Opportunity ITIE</li> <li>Package ID Opportunity ITIE</li> <li>Package ID Opportunity ITIE</li> </ul>                                                                                                    |                                                                                                    |                                                  | ■ Pa                                                                            | ickage ID, (                                                                                                    | Dpportuni                                                                                       | ity ID, or (                                                                                 | CFDA: S                                                   | earch fo                                    | r the fund                                                                                                    |
| <ul> <li>Add any general submission documents: Drag and drop attachments on top of the Add Button or click the Add B to upload submission documents.</li> <li>Option 2: The direct sponsor is Federal and is being submitted system.</li> <li>Will this application be submitted system-to-system? So Yes</li> <li>To retrieve a specific Federal opportunity on the Submiss Information page, under Type a package ID, opportunity CFDA number, type values in one or more of the four set criteria fields and Click Find button to search for the Fur Opportunity. Opportunity ID is the most common way to search. When you locate the opportunity, select the rad button next to the Package Id to select it.</li> <li>Type a package ID, opportunity ID, or CFDA number, and click Find. Clear Refresh Form Support</li> <li>Opportunity ID (PA or RFA PA-DD-R01</li> <li>CFDA number:</li> <li>Competition ID:</li> <li>Package Id Opp Id Opportunity Title Opening Closing CFDA Comp ID Instruction Date</li> <li>PKG00037235 PA-DD- G.g. Training and NIH 8/16/2017 8/16/2020 93.865 FORMS-E Text</li> </ul>                                                                                                    |                                                                                                    |                                                  | or<br>Vi                                                                        | oportunity                                                                                                    | וח 4 using<br>hity וח (4)                                                                       | the Oppo<br>and Op                                                                           | nortunity                                                 | / ID OF ty<br>ity Title                     | /pe directi<br>(4c)                                                                                                    |
| <ul> <li>attachments on top of the Add Button or click the Add B to upload submission documents.</li> <li>Option 2: The direct sponsor is Federal and is being submitted system.</li> <li>Will this application be submitted system-to-system? Se Yes</li> <li>To retrieve a specific Federal opportunity on the Submiss Information page, under Type a package ID, opportunity CFDA number, type values in one or more of the four search to the Package ID opportunity. Opportunity ID is the most common way to search. When you locate the opportunity, select the rad button next to the Package Id to select it.</li> </ul> Type a package ID, opportunity ID, or CFDA number, and click Find. Clear Refresh Form Support Opportunity ID (PA or RFA PA-DD-R01 CFDA number: Competition ID: Package Id Opp Id Opportunity Title Opening Closing CFDA Comp ID Instruction Date PKG00037235 PA-DD- G.g. Training and NIH 8/16/2017 8/16/2020 93.865 FORMS-E ****                                                                                                    |                                                                                                    |                                                  | = A(                                                                            | dd anv gen                                                                                                    | eral subm                                                                                       | ission do                                                                                    | cument                                                    | ts: Drag                                    | and drop                                                                                                    |
| <ul> <li>to upload submission documents.</li> <li>Option 2: The direct sponsor is Federal and is being submitted system-to-system.</li> <li>Will this application be submitted system-to-system? Serves</li> <li>To retrieve a specific Federal opportunity on the Submiss Information page, under Type a package ID, opportunity CFDA number, type values in one or more of the four secriteria fields and Click Find button to search for the Fur Opportunity. Opportunity ID is the most common way to search. When you locate the opportunity, select the rad button next to the Package Id to select it.</li> </ul> Type a package ID, opportunity ID, or CFDA number, and click Find. <b>?</b> Package ID:           Package ID:         Find_Clear           CFDA number:         Clear           Competition ID:         PA-DD-R01           Package Id         Opportunity Title           Opening         Closing         CFDA Comp ID           Package Id         Opportunity Title         Opening           Competition ID:         Date         Date                                                                                                    |                                                                                                    |                                                  | at                                                                              | tachments                                                                                                    | on top of                                                                                       | f the Add                                                                                    | Button                                                    | or click                                    | the Add B                                                                                                    |
| <ul> <li>Option 2: The direct sponsor is Federal and is being submitted system.</li> <li>Will this application be submitted system-to-system? So Yes</li> <li>To retrieve a specific Federal opportunity on the Submiss Information page, under Type a package ID, opportunity CFDA number, type values in one or more of the four search riteria fields and Click Find button to search for the Fur Opportunity. Opportunity ID is the most common way to search. When you locate the opportunity, select the rad button next to the Package Id to select it.</li> </ul> Type a package ID, opportunity ID, or CFDA number, and click Find. @ Package ID: <ul> <li>Package ID:</li> <li>Package ID</li> <li>Package ID</li> <li>Package ID</li> <li>Package ID</li> <li>Opportunity Title</li> <li>Opening Closing CFDA Comp ID Instruction Date</li> <li>PKG00037235 PADD- G.g. Training and NIH &amp;/16/2017 8/16/2020 93.865 FORMS-E *</li> </ul>                                                                                                    |                                                                                                    |                                                  | to                                                                              | upload su                                                                                                    | bmission                                                                                        | documen                                                                                      | ts.                                                       |                                             |                                                                                                    |
| <ul> <li>Will this application be submitted system-to-system? So Yes</li> <li>To retrieve a specific Federal opportunity on the Submiss Information page, under Type a package ID, opportunity CFDA number, type values in one or more of the four search fields and Click Find button to search for the Fur Opportunity. Opportunity ID is the most common way to search. When you locate the opportunity, select the rad button next to the Package Id to select it.</li> <li>Type a package ID, opportunity ID, or CFDA number, and click Find. </li> <li>Package ID:</li> <li>CFDA number:</li> <li>Copportunity ID (PA or RFA PA-DD-R01</li> <li>CFDA number:</li> <li>Competition ID:</li> <li>Package Id</li> <li>Opp Id</li> <li>Opportunity Title</li> <li>Opening Closing CFDA Comp ID Instruction Date</li> <li>PKG00037235 PA-DD. G.g. Training and NIH 8/16/2017 8/16/2020 93.865 FORMS-E Text-UAT FOA (R01)</li> </ul>                                                                                                    |                                                                                                    | • <b>0</b>                                       | ption 2:                                                                        | The direct                                                                                                    | sponsor i                                                                                       | s Federal                                                                                    | and is l                                                  | peing su                                    | bmitted sy                                                                                                    |
| <ul> <li>With this application be submitted system-to-system is a Yes</li> <li>To retrieve a specific Federal opportunity on the Submiss Information page, under Type a package ID, opportunity CFDA number, type values in one or more of the four search riteria fields and Click Find button to search for the Fur Opportunity. Opportunity ID is the most common way to search. When you locate the opportunity, select the rad button next to the Package Id to select it.</li> <li>Type a package ID, opportunity ID, or CFDA number, and click Find. ?</li> <li>Package ID:</li> <li>Opportunity ID (PA or RFA PA-DD-R01</li> <li>CFDA number:</li> <li>Competition ID:</li> <li>Package Id Opp Id Opportunity Title Opening Closing CFDA Comp ID Instruction Date</li> <li>PKG00037235 PA-DD- G.g. Training and NIH 8/16/2017 8/16/2020 93.865 FORMS-E 1</li> </ul>                                                                                                    |                                                                                                    | to                                               | -system                                                                         | Vill this ann                                                                                                    | lication h                                                                                      | o cubmitt                                                                                    |                                                           | om to c                                     | vetom2 C                                                                                                    |
| <ul> <li>To retrieve a specific Federal opportunity on the Submiss<br/>Information page, under Type a package ID, opportunity<br/>CFDA number, type values in one or more of the four sea<br/>criteria fields and Click Find button to search for the Fur<br/>Opportunity. Opportunity ID is the most common way to<br/>search. When you locate the opportunity, select the rad<br/>button next to the Package Id to select it.</li> <li>Type a package ID, opportunity ID, or CFDA number, and click Find. ?</li> <li>Package ID:</li> <li>Package ID:</li> <li>Package ID:</li> <li>Package ID:</li> <li>Package ID:</li> <li>Package ID:</li> <li>Package ID:</li> <li>Package ID</li> <li>Package ID<!--</td--><td></td><td></td><td>- vv<br/>Ye</td><td>es uns app</td><td></td><td>esubiliti</td><td>eu sysi</td><td>.em-to-s</td><td>ystem: se</td></li></ul>                                                                                                    |                                                                                                    |                                                  | - vv<br>Ye                                                                      | es uns app                                                                                                    |                                                                                                 | esubiliti                                                                                    | eu sysi                                                   | .em-to-s                                    | ystem: se                                                                                                    |
| Information page, under Type a package ID, opportunity<br>CFDA number, type values in one or more of the four sea<br>criteria fields and Click Find button to search for the Fur<br>Opportunity. Opportunity ID is the most common way to<br>search. When you locate the opportunity, select the rad<br>button next to the Package Id to select it.<br>Type a package ID, opportunity ID, or CFDA number, and click Find.<br>Package ID:<br>Package ID:<br>CFDA number:<br>Competition ID:<br>Package Id Opp Id Opportunity Title<br>Package Id Opp Id Opportunity Title<br>Package Id Opp Id Opportunity ID<br>Package Id Opp Id Opportunity ID<br>Pack                                                                                                    |                                                                                                    |                                                  | <ul> <li>To</li> </ul>                                                          | retrieve a                                                                                                    | specific F                                                                                      | ederal op                                                                                    | portun                                                    | ity on th                                   | e Submis                                                                                                    |
| CFDA number, type values in one or more of the four sea<br>criteria fields and Click Find button to search for the Fur<br>Opportunity. Opportunity ID is the most common way to<br>search. When you locate the opportunity, select the rad<br>button next to the Package Id to select it.<br>Type a package ID, opportunity ID, or CFDA number, and click Find. ?<br>Package ID:<br>Package ID:<br>CFDA number:<br>CFDA number: |                                                                                                    |                                                  | In                                                                              | formation                                                                                                    | page, unc                                                                                       | ler Type a                                                                                   | packa                                                     | ge ID, op                                   | portunity                                                                                                    |
| Criteria fields and Click Find button to search for the Fur<br>Opportunity. Opportunity ID is the most common way to<br>search. When you locate the opportunity, select the rad<br>button next to the Package Id to select it.                                                                                                    |                                                                                                    |                                                  | CI                                                                              | DA numbe                                                                                                    | er, type va                                                                                     | lues in or                                                                                   | ne or m                                                   | ore of th                                   | e four sea                                                                                                    |
| Opportunity. Opportunity ID is the most common way to search. When you locate the opportunity, select the rad button next to the Package Id to select it.         Type a package ID, opportunity ID, or CFDA number, and click Find.                                                                                                    |                                                                                                    |                                                  | cr                                                                              | iteria fields                                                                                                    | s and Clicl                                                                                     | k Find but                                                                                   | ton to                                                    | search fo                                   | or the Fun                                                                                                    |
| Search. When you locate the opportunity, select the rad button next to the Package Id to select it.         Type a package ID, opportunity ID, or CFDA number, and click Find. ?         Package ID:       Find Clear         Opportunity ID (PA or RFA number):       PA-DD-R01         CFDA number:       Competition ID:         Package Id       Opp Id       Opportunity Title         Oppening Date       CFDA Comp ID       Instruction Date         PAckage Id       Opp Id       Opportunity Title       Opening Date         PKG00037235       PA-DD-       G.g. Training and NIH       8/16/2017       8/16/2020       93.865       FORMS-E       The second second se                                                                                                    |                                                                                                    |                                                  | 0                                                                               | pportunity.                                                                                                    | . Opportu                                                                                       | nity ID is t                                                                                 | the mo                                                    | st comm                                     | ion way to                                                                                                    |
| Type a package ID, opportunity ID, or CFDA number, and click Find.       Image: Clear State of the Package ID         Package ID:       Image: Clear State of the Package ID         Opportunity ID (PA or RFA number):       PA-DD-R01         CFDA number):       Image: Closing CFDA Comp ID Instruction Date         Package Id       Opp Id       Opportunity Title       Opening Date       CFDA Comp ID Instruction Date         Image: PKG00037235       PA-DD-G.g.g. Training and NIH       8/16/2017       8/16/2020       93.865       FORMS-E       Image: Closing CFDA Comp ID       Instruction Date                                                                                                    |                                                                                                    |                                                  | se                                                                              | arch. whe                                                                                                    | n you loca                                                                                      | ate the op                                                                                   | portur                                                    | ity, sele                                   | ct the rad                                                                                                    |
| Type a package ID, opportunity ID, or CFDA number, and click Find.       Image: Clear Clear                                                                                                    |                                                                                                    |                                                  | bu                                                                              | atton next                                                                                                    | to the Pat                                                                                      | .Kage iu tu                                                                                  | Select                                                    | π.                                          |                                                                                                    |
| Opportunity ID (PA or RFA number):       PA-DD-R01         CFDA number:                                                                                                    | Package ID:                                                                                              | ,,                                               |                                                                                 |                                                                                                    |                                                                                                 | Find<br>Refresh                                                                              | Clea<br>Form Sup                                          | ar<br>oport                                 |                                                                                                    |
| CFDA number:<br>Competition ID:<br>Package Id Opp Id Opportunity Title Opening Date CFDA Comp ID Instruction<br>Date Date CFDA Comp ID Instruction<br>PKG00037235 PA-DD-<br>R01 G.g. Training and NIH 8/16/2017 8/16/2020 93.865 FORMS-E                                                                                                    |                                                                                                    | (PA or                                           | RFA                                                                             | PA-DD-R01                                                                                                    |                                                                                                 | 1                                                                                            |                                                           |                                             |                                                                                                    |
| Competition ID:         Package Id       Opp Id       Opportunity Title       Opening Date       Closing Date       CFDA       Comp ID       Instruction         PKG00037235       PA-DD-<br>R01       G.g. Training and NIH<br>Ext-UAT FOA (R01)       8/16/2017       8/16/2020       93.865       FORMS-E       1                                                                                                    | Opportunity ID (<br>number):                                                                             |                                                  |                                                                                 | -                                                                                                    |                                                                                                 |                                                                                              |                                                           |                                             |                                                                                                    |
| Package Id         Opp Id         Opportunity Title         Opening Date         Closing Date         CFDA         Comp ID         Instruction <ul> <li>PKG00037235</li> <li>PA-DD-R01</li> <li>G.g. Training and NIH Ext-UAT FOA (R01)</li> </ul> <li>8/16/2017</li> 8/16/2020     93.865     FORMS-E     Image: Comp ID Instruction     Image: Comp ID Instruction                                                                                                    | Opportunity ID (<br>number):<br>CFDA number:                                                             |                                                  |                                                                                 |                                                                                                    |                                                                                                 | ]                                                                                            |                                                           |                                             |                                                                                                    |
| PKG00037235 PA-DD- G.g. Training and NIH 8/16/2017 8/16/2020 93.865 FORMS-E<br>R01 Ext-UAT FOA (R01)                                                                                                    | Opportunity ID (<br>number):<br>CFDA number:<br>Competition ID:                                          | 1                                                |                                                                                 |                                                                                                    |                                                                                                 | ]<br>]                                                                                       |                                                           |                                             |                                                                                                    |
|                                                                                                    | Opportunity ID (<br>number):<br>CFDA number:<br>Competition ID:<br>Package Id                            | Opp Id                                           | Opportu                                                                         | nity Title                                                                                                    | Opening<br>Date                                                                                 | Closing<br>Date                                                                              | CFDA                                                      | Comp ID                                     | Instruction                                                                                                    |
|                                                                                                    | Opportunity ID<br>number):<br>CFDA number:<br>Competition ID:<br>Package Id                              | Opp Id<br>PA-DD-<br>R01                          | Opportu<br>G.g. Tra<br>Ext-UAT                                                  | nity Title                                                                                                    | Opening<br>Date<br>8/16/2017                                                                    | Closing<br>Date<br>8/16/2020                                                                 | <b>CFDA</b><br>93.865                                     | Comp ID<br>FORMS-E                          | Instruction                                                                                                    |
|                                                                                                    | Opportunity ID<br>number):<br>CFDA number:<br>Competition ID:<br>Package Id                              | Opp Id<br>PA-DD-<br>R01                          | Opportu<br>G.g. Tra<br>Ext-UAT                                                  | nity Title<br>ning and NIH<br>FOA (R01)                                                                           | Opening<br>Date<br>8/16/2017                                                                    | Closing<br>Date<br>8/16/2020<br>y General                                                    | CFDA<br>93.865<br>Submit                                  | Comp ID<br>FORMS-E                          | Instruction                                                                                                    |
| SmartForm page. They will be uploaded directly to the S                                                                                                    | Opportunity ID<br>number):<br>CFDA number:<br>Competition ID:<br>Package Id                              | Opp Id<br>PA-DD-<br>R01                          | Opportu<br>G.g. Tra<br>Ext-UAT                                                  | nity Title<br>ining and NIH<br>FOA (R01)<br>ou cannot u<br>nartForm p                                             | Opening<br>Date<br>8/16/2017<br>upload any<br>page. They                                        | Closing<br>Date<br>8/16/2020<br>y General<br>y will be u                                     | CFDA<br>93.865<br>Submi:<br>ploade                        | Comp ID<br>FORMS-E<br>ssion Do<br>ed direct | Instruction                                                                                                    |
| SmartForm page. They will be uploaded directly to the S                                                                                                    | Opportunity ID<br>number):<br>CFDA number:<br>Competition ID:<br>Package Id                              | Opp Id<br>PA-DD-<br>R01                          | Opportu<br>G.g. Tra<br>Ext-UAT                                                  | nity Title<br>ining and NIH<br>FOA (R01)<br>ou cannot u<br>nartForm p                                             | Opening<br>Date<br>8/16/2017<br>upload any<br>page. They                                        | Closing<br>Date<br>8/16/2020<br>y General<br>y will be u                                     | CFDA<br>93.865<br>Submis<br>ploade                        | Comp ID<br>FORMS-E<br>ssion Do<br>ed direct | Instruction<br>Cuments of<br>y to the S                                                                                                    |
| <ul> <li>SmartForm page. They will be uploaded directly to the S</li> <li>Funding Opportunity Announcement Page</li> </ul>                                                                                                    | Opportunity ID (<br>number):<br>CFDA number:<br>Competition ID:<br>Package Id<br>PKG00037235             | PA-DD-R01                                        | Opportu<br>G.g. Tra<br>Ext-UAT<br>Yc<br>Sr                                      | nity Title<br>ining and NIH<br>FOA (R01)<br>ou cannot u<br>nartForm p                                             | Opening<br>Date<br>8/16/2017<br>upload any<br>page. They<br>ncement                             | Closing<br>Date<br>8/16/2020<br>y General<br>y will be u<br>Page                             | CFDA<br>93.865<br>Submi:<br>ploade                        | Comp ID<br>FORMS-E<br>ssion Do<br>d direct  | Instruction<br>Ta<br>cuments of<br>ly to the S                                                                                                    |
| <ul> <li>SmartForm page. They will be uploaded directly to the S</li> <li>Funding Opportunity Announcement Page         <ul> <li>The information includes the required and optional SF424 forms</li> </ul> </li> </ul>                                                                                                    | Opportunity ID (<br>number):<br>CFDA number:<br>Competition ID:<br>Package Id                            | PA-DD-<br>R01<br>ding O                          | Opportu<br>G.g. Tra<br>Ext-UAT<br>Yo<br>Sr<br>Opportum<br>e inform              | nity Title<br>ning and NIH<br>FOA (R01)<br>ou cannot u<br>nartForm p<br>nity Annou<br>nation inclu                | Opening<br>Date<br>8/16/2017<br>upload any<br>page. They<br>ncement<br>udes the r               | Closing<br>Date<br>8/16/2020<br>y General<br>y will be u<br>Page<br>required a               | CFDA<br>93.865<br>Submit<br>ploade                        | Comp ID<br>FORMS-E<br>ssion Do<br>d direct  | Instruction<br>cuments of<br>y to the S                                                                                                    |
| <ul> <li>SmartForm page. They will be uploaded directly to the S</li> <li>Funding Opportunity Announcement Page         <ul> <li>The information includes the required and optional SF424 forms whether these forms are supported for electronic submission. C</li> </ul> </li> </ul>                                                                                                    | Opportunity ID (<br>number):<br>CFDA number:<br>Competition ID:<br>Package Id<br>PKG00037235<br>Function | Copp Id<br>PA-DD-<br>R01<br>ding O<br>o Th<br>wi | Opportu<br>G.g. Tra<br>Ext-UAT<br>Yc<br>Sr<br>Opportur<br>ne inform<br>hether t | nity Title<br>ining and NIH<br>FOA (R01)<br>ou cannot u<br>nartForm p<br>nity Annou<br>nation inclu<br>hese forms | Opening<br>Date<br>8/16/2017<br>upload any<br>page. They<br>ncement<br>udes the r<br>s are supp | Closing<br>Date<br>8/16/2020<br>y General<br>y will be u<br>Page<br>required a<br>ported for | CFDA<br>93.865<br>Submis<br>sploade<br>and opt<br>electro | Comp ID<br>FORMS-E<br>ssion Do<br>d direct  | Instruction<br>cuments of<br>ly to the S<br>424 forms<br>mission. C                                                                                                    |
| <ul> <li>SmartForm page. They will be uploaded directly to the</li> <li>Funding Opportunity Announcement Page         <ul> <li>The information includes the required and optional SF424 formation</li> </ul> </li> </ul>                                                                                                    | Opportunity ID (<br>number):<br>CFDA number:<br>Competition ID:<br>Package Id                            | Copp Id<br>PA-DD-<br>R01<br>ding O               | Opportu<br>G.g. Tra<br>Ext-UAT<br>Yo<br>Sr<br>Opportur<br>ne inform             | nity Title<br>ining and NIH<br>FOA (R01)<br>ou cannot u<br>nartForm p<br>nity Annou<br>nation inclu               | Opening<br>Date<br>8/16/2017<br>upload any<br>page. They<br>ncement<br>udes the r               | Closing<br>Date<br>8/16/2020<br>y General<br>y will be u<br>Page<br>required a               | CFDA<br>93.865<br>Submit<br>ploade                        | Comp ID<br>FORMS-E<br>ssion Do<br>d direct  | Instruction for the second second sec |

- Date response expected from sponsor: Not a required field
- Date project starts:
- Date project ends:
- **Project length**: 5 years (The system defaults 5).
- Effort Metric: Months.
- Modular Budgets: No. Generally applies only to DHHS (mostly NIH, but some CDC or other derivative agencies that use NIH's Assist portal might also, depending on the opportunity). The opportunity guidance will indicate that the submission allows for either a Modular or an R&R Detailed Budget, and the PI selects whichever is appropriate.
- Budget periods: Add, remove, and update the budget period duration as needed. On this page, you can add, remove, and update budget periods. To define periods that include partial months, check Use Advanced Editing, and specify the end dates, as in the example below.

| Add Period Remove Period<br>Budget periods: | Update Periods | ]                 |            |            | Update B<br>Use advanced ed<br>Project start da | iudget Period<br>liting 🖬<br>te | S                 |
|---------------------------------------------|----------------|-------------------|------------|------------|-------------------------------------------------|---------------------------------|-------------------|
| Period Number                               | Name           | Duration (Months) | Start Date | End Date   | Period number                                   | Name                            | * Period end date |
| 1                                           | Period 1       | 12.00             | 1/1/2025   | 12/31/2025 |                                                 | Desired 4                       | 40/04/0005        |
| 2                                           | Period 2       | 12.00             | 1/1/2026   | 12/31/2026 | - 1                                             | Period 1                        | 12/31/2025        |
| 3                                           | Period 3       | 12.00             | 1/1/2027   | 12/31/2027 | 2                                               | Period 2                        | 12/31/2026 🚍      |
| 4                                           | Period 4       | 12.00             | 1/1/2028   | 12/31/2028 | 2                                               | Deried 2                        | 12/21/2027        |
| 5                                           | Period 5       | 4.00              | 1/1/2029   | 4/30/2029  | _ 3                                             | Period 3                        | 12/31/2027        |
|                                             |                |                   |            |            | 4                                               | Period 4                        | 12/31/2028        |
|                                             |                |                   |            |            | 5                                               | Period 5                        | 4/30/2029         |

#### Compliance Review:

 For training purposes, Answer No to all questions except Q3, in which you select Are Risk Group 4 or Select Agents involved in this project? This automated review is required before proposal submission. And in Q10, specify the Risk Group 4 or Select Agents involved in the project.

| Compliance Review         1.* Human subjects are involved in this project?         > Yes ● No Clear         2.* Vertebrate laboratory animals are involved in this project:         > Yes ● No Clear         3.* Are Risk Group 4 or Select Agents involved in this project? This automated review is required before proposal submission.         ● Yes ● No Clear         0.* Use Over Clear         • Yes ● No Clear         • Yes ● No Clear         • Yes ● No Clear         • Yes ● No Clear         • Yes ● No Clear         • Yes ● No Clear         • Not response         ● Profing         ● Not Clear         • Are toxic gases or explosives required for this project? This automated review is required before proposal submission.         ○ Yes ● No Clear         • Are Radiation producing devices involved in this project? This automated review is required before proposal submission.         ○ Yes ● No Clear         • Are Radiotocopes involved in this project? This automated review is required before proposal submission.         ○ Yes ● No Clear         • International Considerations: Does this project involve any of the following? This review is completed at Award Initiation. (ECO) (Select all that apply)         ■ Export Administration Regulations (EAR) / International Trafic in Arms Regulators (TAR)         • Complete the Additional Proposal Information                                                                                                    |                                                 |                                                                                                    |
|----------------------------------------------------------------------------------------------------|-------------------------------------------------|----------------------------------------------------------------------------------------------------|
| * Human subjects are involved in this project?     Yes ● to Clear      * Vertebrate laboratory animals are involved in this project:     Yes ● to Clear      * Are Risk Group 4 or Select Agents involved in this project? This automated review is required before proposal submission.     Yes ● to Clear      * Are toxic gases or explosives required for this project? This automated review is required before proposal submission.     Yes ● to Clear      * Are toxic gases or explosives required for this project? This automated review is required before proposal submission.     Yes ● to Clear      * Are toxic gases or explosives required for this project? This automated review is required before proposal submission.     Yes ● to Clear      * Are toxic gases or explosives required for this project? This automated review is required before proposal submission.     Yes ● to Clear      * Are Radiation producing devices involved in this project? This automated review is required before proposal submission.     Yes ● to Clear      * Are Radiation producing devices involved in this project? This automated review is required before proposal submission.     Yes ● to Clear      * Are Radiation producing devices involved in this project? This automated review is required before proposal submission.     Yes ● to Clear      * International Considerations: Does this project involve any of the following? This review is completed at Award Initiation. (ECO) (Select all that apply)     ■ Expert Administration Regulations (ERR) / International Trafic in Arms Regulatories (TAR)      • Complete the Additional Proposal Information     On the Additional Proposal Information page, review and answer:     Applicant Institution: [Enter institution name]. West Virginia University Research Corporation     Program Income?: No.     WVURC personnel included as project personnel: No                                                                                                    | Compliance Re                                   | view                                                                                                    |
|                                                                                                    | 1. • 11                                         |                                                                                                    |
| 2. • Vertebrate laboratory animals are involved in this project:     \vsr ● No Clear  3. • Are Risk Group 4 or Select Agents involved in this project? This automated review is required before proposal submission.     \vsr ● No Clear  4. • Creater values of this research:     \vsr ● No Clear  4. • Are toxic gases or explosives required for this project? This automated review is required before proposal submission.     \vsr ● No Clear  4. • Are toxic gases or explosives required for this project? This automated review is required before proposal submission.     \vsr ● No Clear  5. • Are Radiation producing devices involved in this project? This automated review is required before proposal submission.     \vsr ● No Clear  5. • Are Radiation producing devices involved in this project? This automated review is required before proposal submission.     \vsr ● No Clear  6. • Are Radiation producing devices involved in this project? This automated review is required before proposal submission.     \vsr ● No Clear  7. • International Considerations: Does this project involve any of the following? This review is completed at Award initiation. (ECO) (Select all that apply)      Export Administration Regulations (EAR) / International Traffic in Arms Regulators (TAR)      Complete the Additional Proposal Information     On the Additional Proposal Information page, review and answer:     Applicant Institution: [Enter institution name]. West Virginia University Research Corporation     Program Income?: No.     WVURC personnel included as project personnel: No                                                                                                    | I. * Human subjects ○ Yes ● No <u>Clear</u>     | ire involved in this project?                                                                                                    |
| <ul> <li>Yes ● No Clear</li> <li>Are Risk Group 4 or Select Agents involved in this project? This automated review is required before proposal submission.</li> <li>● Key Clear</li> <li>● No Clear</li> <li>● No Yes ● No Clear</li> <li>● Are Radiation producing devices involved in this project? This automated review is required before proposal submission.</li> <li>● Yes ● No Clear</li> <li>● Are Radiation producing devices involved in this project? This automated review is required before proposal submission.</li> <li>● Yes ● No Clear</li> <li>● Are Radiation producing devices involved in this project? This automated review is required before proposal submission.</li> <li>● Yes ● No Clear</li> <li>● Are Radiation producing devices involved in this project? This automated review is required before proposal submission.</li> <li>● Yes ● No Clear</li> <li>● Are Radiation producing devices involved in this project? This automated review is required before proposal submission.</li> <li>● Yes ● No Clear</li> <li>● Are Radiation producing devices involved in this project? This automated review is required before proposal submission.</li> <li>● Yes ● No Clear</li> <li>● Are Radiation producing devices involved in this project? This automated review is required before proposal submission.</li> <li>● Yes ● No Clear</li> <li>● Are Radiation and this project? This automated review is required before proposal submission.</li> <li>● Yes ● No Clear</li> <li>● International Considerations: Does this project involve any of the following? This review is completed at Award Initiation. (ECO) (Select all that apply)</li> <li>● Export Administration Regulations (EAR) / Information Trafic in Arms Regulators (TAR)</li> <li>● Complete the Additional Proposal Information page, review and answer:</li> <li>● Applicant Institution: [Enter institution name]. West Virginia University Research Corporation</li> <li>● Program Income?: No.</li> <li>● WYURC personnel included as project personnel: No</li> </ul> | 2. * Vertebrate labora                          | tory animals are involved in this project:                                                                                                    |
| <ul> <li>3. * Are Risk Group 4 or Select Agents involved in this project? This automated review is required before proposal submission.</li> <li> * No Clear * Ponding • Approved • Ponding • No Clear </li> <li>4. * Are toxic gases or explosives required for this project? This automated review is required before proposal submission. • Yes • No Clear 5. * Are Radiation producing devices involved in this project? This automated review is required before proposal submission. • Yes • No Clear 5. * Are Radiation producing devices involved in this project? This automated review is required before proposal submission. • Yes • No Clear 5. * Are Radiation producing devices involved in this project? This automated review is required before proposal submission. • Yes • No Clear 5. * Are Radiation producing devices involved in this project? This automated review is required before proposal submission. • Yes • No Clear 6. * Are Radiation producing devices involved in this project? This automated review is required before proposal submission. • Yes • No Clear 7. • International Considerations: Does this project involve any of the following? This review is completed at Award Initiation. (ECO) (Select all that apply) • Export Administration Regulations (EAR) / International Traffic in Arms Regulations (TAR) • Complete the Additional Proposal Information page, review and answer: • Applicant Institution: [Enter institution name]. West Virginia University Research Corporation • Program Income?: No. • WYURC personnel included as project personnel: No</li></ul>                                                                                                    | O Yes ● No <u>Clear</u>                         |                                                                                                    |
| <ul> <li>No Clear</li> <li>No Clear</li> <li>No Clear</li> <li>Pending</li> <li>Approved</li> <li>Pending</li> <li>Are toxic gases or explosives required for this project? This automated review is required before proposal submission.</li> <li>Yes No Clear</li> <li>A re Radiation producing devices involved in this project? This automated review is required before proposal submission.</li> <li>Yes No Clear</li> <li>A re Radiation producing devices involved in this project? This automated review is required before proposal submission.</li> <li>Yes No Clear</li> <li>A re Radiation producing devices involved in this project? This automated review is required before proposal submission.</li> <li>Yes No Clear</li> <li>A re Radioisotopes involved in this project? This automated review is required before proposal submission.</li> <li>Yes No Clear</li> <li>A re Radioisotopes involved in this project? This automated review is required before proposal submission.</li> <li>Yes No Clear</li> <li>A re Radioisotopes involved in this project? This automated review is required before proposal submission.</li> <li>Yes No Clear</li> <li>A re Radioisotopes involved in this project? This automated review is required before proposal submission.</li> <li>Yes No Clear</li> <li>A re Radioisotopes involve any of the following? This review is completed at Award Initiation. (ECO) (Select all that apply)</li> <li>Export Administration Regulations (EAR) / International Traffic in Arms Regulations (TAR)</li> <li>Complete the Additional Proposal Information page, review and answer:</li> <li>Applicant Institution: [Enter institution name]. West Virginia University Research Corporation</li> <li>Program Income?: No.</li> <li>WYURC personnel included as project personnel: No</li> </ul>                                                                                                    | 3. * Are Risk Group 4                           | or Select Agents involved in this project? This automated review is required before proposal submission.                                                                                                    |
| <ul> <li>B. Terview status of this research.         <ul> <li>Prodrig</li> <li>Prodrig</li> <li>Not testimited Clear</li> </ul> </li> <li>4. * Are toxic gases or explosives required for this project? This automated review is required before proposal submission.             <ul></ul></li></ul>                                                                                                    | Yes O No <u>Clear</u>                           |                                                                                                    |
| Producing Not Yet Submitted Clear 4. • Are toxic gases or explosives required for this project? This automated review is required before proposal submission. Yet © No Clear 5. • Are Radiation producing devices involved in this project? This automated review is required before proposal submission. Yet © No Clear 6. • Are Radiation producing devices involved in this project? This automated review is required before proposal submission. Yet © No Clear 6. • Are Radiation producing devices involved in this project? This automated review is required before proposal submission. Yet © No Clear 7. • International Considerations: Does this project involve any of the following? This review is completed at Award Initiation. (ECO) (Select all that apply) Export Administration Regulations (EAR) / International Traffic in Arms Regulations (TAR) On the Additional Proposal Information On the Additional Proposal Information page, review and answer: Applicant Institution: [Enter institution name]. West Virginia University Research Corporation Program Income?: No. WVURC personnel included as project personnel: No.                                                                                                    | Approved                                        | i of this research.                                                                                                    |
| <ul> <li>Not Vet Submitted<br/>Clear:</li> <li>4. * Are toxic gases or explosives required for this project? This automated review is required before proposal submission.</li> <li>Yes • No Clear:</li> <li>5. * Are Radiation producing devices involved in this project? This automated review is required before proposal submission.</li> <li>Yes • No Clear:</li> <li>6. * Are Radioisotopes involved in this project? This automated review is required before proposal submission.</li> <li>Yes • No Clear:</li> <li>7. * International Considerations: Does this project involve any of the following? This review is completed at Award Initiation. (ECO) (Select all that apply)</li> <li>Export Administration Regulations (CAR) / International Traffic in Arms Regulations (TAR)</li> <li>On the Additional Proposal Information page, review and answer:</li> <li>Applicant Institution: [Enter institution name]. West Virginia University Research Corporation</li> <li>Program Income?: No.</li> <li>WVURC personnel included as project personnel: No</li> </ul>                                                                                                    | O Pending                                       |                                                                                                    |
| <ul> <li>4. * Are toxic gases or explosives required for this project? This automated review is required before proposal submission. <ul> <li>Yes No Clear</li> </ul> </li> <li>5. * Are Radiation producing devices involved in this project? This automated review is required before proposal submission. <ul> <li>Yes No Clear</li> </ul> </li> <li>6. * Are Radiolosotopes involved in this project? This automated review is required before proposal submission. <ul> <li>Yes No Clear</li> </ul> </li> <li>6. * Are Radiolosotopes involved in this project? This automated review is required before proposal submission. <ul> <li>Yes No Clear</li> </ul> </li> <li>6. * Are Radiolosotopes involved in this project? This automated review is required before proposal submission. <ul> <li>Yes No Clear</li> </ul> </li> <li>7. * International Considerations: Does this project involve any of the following? This review is completed at Award Initiation. (ECO) (Select all that apply)</li> <li>Export Administration Regulations (EAR) / International Traffic in Arms Regulations (TAR)</li> </ul> <li> On the Additional Proposal Information page, review and answer: <ul> <li>Applicant Institution: [Enter institution name]. West Virginia University Research Corporation</li> <li>Program Income?: No.</li> <li>WVURC personnel included as project personnel: No</li> </ul></li>                                                                                                    | <ul> <li>Not Yet Subi</li> <li>Clear</li> </ul> | nitled                                                                                                    |
| <ul> <li>4.* Are toxic gases or explosives required for this project? This automated review is required before proposal submission.<br/>Yes No Clear</li> <li>5.* Are Radiation producing devices involved in this project? This automated review is required before proposal submission.<br/>Yes No Clear</li> <li>6.* Are Radioisotopes involved in this project? This automated review is required before proposal submission.<br/>Yes No Clear</li> <li>6.* Are Radioisotopes involved in this project? This automated review is required before proposal submission.<br/>Yes No Clear</li> <li>7.* International Considerations: Does this project involve any of the following? This review is completed at Award Initiation. (ECO) (Select all that apply)<br/>Export Administration Regulations (EAR) / International Traffic in Arms Regulations (ITAR)</li> <li>On the Additional Proposal Information page, review and answer:</li> <li>Applicant Institution: [Enter institution name]. West Virginia University<br/>Research Corporation</li> <li>Program Income?: No.</li> <li>WVURC personnel included as project personnel: No</li> </ul>                                                                                                    |                                                 |                                                                                                    |
| <ul> <li>Yes No Clear</li> <li>Yes No Clear</li> <li>Yes No Clear</li> <li>Yes No Clear</li> <li>A re Radioisotopes involved in this project? This automated review is required before proposal submission.         <ul> <li>Yes No Clear</li> <li>* A re Radioisotopes involved in this project? This automated review is required before proposal submission.             <li>Yes No Clear</li> </li></ul> </li> <li>* International Considerations: Does this project involve any of the following? This review is completed at Award Initiation. (ECO) (Select all that apply)         <ul> <li>Eport Administration Regulations (EAR) / International Traffic in Arms Regulations (ITAR)</li> </ul> </li> <li>Complete the Additional Proposal Information         <ul> <li>On the Additional Proposal Information page, review and answer:</li> <li>Applicant Institution: [Enter institution name]. West Virginia University Research Corporation             <ul> <li>Program Income?: No.</li> <li>WVURC personnel included as project personnel: No</li> </ul> </li> </ul></li></ul>                                                                                                    | 4. * Are toxic gases of                         | r explosives required for this project? This automated review is required before proposal submission.                                                                                                    |
| <ul> <li>5. * Are Radiation producing devices involved in this project? This automated review is required before proposal submission.</li> <li>○ Yes ● No Clear</li> <li>6. * Are Radioisotopes involved in this project? This automated review is required before proposal submission.</li> <li>○ Yes ● No Clear</li> <li>7. * International Considerations: Does this project involve any of the following? This review is completed at Award Initiation. (ECO) (Select all that apply)</li> <li>■ Export Administration Regulations (EAR) / International Traffic in Arms Regulations (TAR)</li> <li>On the Additional Proposal Information</li> <li>On the Additional Proposal Information page, review and answer:</li> <li>Applicant Institution: [Enter institution name]. West Virginia University Research Corporation</li> <li>Program Income?: No.</li> <li>WVURC personnel included as project personnel: No</li> </ul>                                                                                                    | ○ Yes ● No <u>Clear</u>                         |                                                                                                    |
| <ul> <li>A visit water of producting devices involved in this project. This automated review is required before proposal submission.</li> <li>Yes No Clear</li> <li>A re Radioisotopes involved in this project? This automated review is required before proposal submission.</li> <li>Yes No Clear</li> <li>* International Considerations: Does this project involve any of the following? This review is completed at Award Initiation. (ECO) (Select all that apply)</li> <li>Export Administration Regulations (EAR) / International Traffic in Arms Regulations (TAR)</li> <li>Complete the Additional Proposal Information</li> <li>On the Additional Proposal Information page, review and answer:</li> <li>Applicant Institution: [Enter institution name]. West Virginia University Research Corporation</li> <li>Program Income?: No.</li> <li>WVURC personnel included as project personnel: No</li> </ul>                                                                                                    | 5 * Are Radiation pr                            | nducing devices involved in this project? This automated review is required before proposal submission                                                                                                    |
| <ul> <li>6. * Are Radioisotopes involved in this project? This automated review is required before proposal submission.</li> <li>○ Yes ● No Clear</li> <li>7. * International Considerations: Does this project involve any of the following? This review is completed at Award Initiation. (ECO) (Select all that apply)</li> <li>Peport Administration Regulations (EAR) / International Traffic in Arms Regulations (TAR)</li> <li>Complete the Additional Proposal Information</li> <li>On the Additional Proposal Information page, review and answer:</li> <li>Applicant Institution: [Enter institution name]. West Virginia University Research Corporation</li> <li>Program Income?: No.</li> <li>WVURC personnel included as project personnel: No</li> </ul>                                                                                                    | O Yes ● No <u>Clear</u>                         | adoning denieds informa in and project. This datoniated reffer is required before proposal submission.                                                                                                    |
| <ul> <li>Are Radioisotopes involved in this project? This automated review is required before proposal submission.<br/>Vos          No Clear     </li> <li>* International Considerations: Does this project involve any of the following? This review is completed at Award Initiation. (ECO) (Select all that apply)         Export Administration Regulations (EAR) / International Traffic in Arms Regulations (ITAR)         Complete the Additional Proposal Information         On the Additional Proposal Information page, review and answer:         Applicant Institution: [Enter institution name]. West Virginia University Research Corporation         Program Income?: No.         WVURC personnel included as project personnel: No     </li> </ul>                                                                                                    |                                                 |                                                                                                    |
| <ul> <li>7.* International Considerations: Does this project involve any of the following? This review is completed at Award Initiation. (ECO) (Select all that apply)</li> <li>Complete the Additional Proposal Information</li> <li>On the Additional Proposal Information page, review and answer:</li> <li>Applicant Institution: [Enter institution name]. West Virginia University Research Corporation</li> <li>Program Income?: No.</li> <li>WYURC personnel included as project personnel: No</li> </ul>                                                                                                    | 6. * Are Radioisotope                           | s involved in this project? This automated review is required before proposal submission.                                                                                                    |
| <ul> <li>7.* International Considerations: Does this project involve any of the following? This review is completed at Award Initiation. (ECO) (Select all that apply)</li> <li>Export Administration Regulations (EAR) / International Traffic in Arms Regulations (ITAR)</li> <li>Complete the Additional Proposal Information</li> <li>On the Additional Proposal Information page, review and answer:</li> <li>Applicant Institution: [Enter institution name]. West Virginia University Research Corporation</li> <li>Program Income?: No.</li> <li>WVURC personnel included as project personnel: No</li> </ul>                                                                                                    |                                                 |                                                                                                    |
| <ul> <li>Complete the Additional Proposal Information</li> <li>On the Additional Proposal Information page, review and answer:</li> <li>Applicant Institution: [Enter institution name]. West Virginia University<br/>Research Corporation</li> <li>Program Income?: No.</li> <li>WVURC personnel included as project personnel: No</li> </ul>                                                                                                    | 7. * International Cor                          | siderations: Does this project involve any of the following? This review is completed at Award Initiation. (ECO) (Select all that apply) ration Downlations (EAD) (International Traffic in Arms Downlations (ITAD) |
| <ul> <li>Complete the Additional Proposal Information</li> <li>On the Additional Proposal Information page, review and answer:</li> <li>Applicant Institution: [Enter institution name]. West Virginia University Research Corporation</li> <li>Program Income?: No.</li> <li>WVURC personnel included as project personnel: No</li> </ul>                                                                                                    | Export Mining                                   |                                                                                                    |
| <ul> <li>Complete the Additional Proposal Information</li> <li>On the Additional Proposal Information page, review and answer:</li> <li>Applicant Institution: [Enter institution name]. West Virginia University Research Corporation</li> <li>Program Income?: No.</li> <li>WVURC personnel included as project personnel: No</li> </ul>                                                                                                    |                                                 |                                                                                                    |
| <ul> <li>Complete the Additional Proposal Information</li> <li>On the Additional Proposal Information page, review and answer:</li> <li>Applicant Institution: [Enter institution name]. West Virginia University<br/>Research Corporation</li> <li>Program Income?: No.</li> <li>WVURC personnel included as project personnel: No</li> </ul>                                                                                                    |                                                 |                                                                                                    |
| <ul> <li>On the Additional Proposal Information page, review and answer:</li> <li>Applicant Institution: [Enter institution name]. West Virginia University Research Corporation</li> <li>Program Income?: No.</li> <li>WVURC personnel included as project personnel: No</li> </ul>                                                                                                    | •                                               | Complete the Additional Proposal Information                                                                                                    |
| <ul> <li>On the Additional Proposal Information page, review and answer:</li> <li>Applicant Institution: [Enter institution name]. West Virginia University Research Corporation</li> <li>Program Income?: No.</li> <li>WVURC personnel included as project personnel: No</li> </ul>                                                                                                    | -                                               | complete the Additional Proposal mornation                                                                                                    |
| <ul> <li>Applicant Institution: [Enter institution name]. West Virginia University<br/>Research Corporation</li> <li>Program Income?: No.</li> <li>WVURC personnel included as project personnel: No</li> </ul>                                                                                                    | •                                               | On the Additional Proposal Information page, review and answer:                                                                                                    |
| <ul> <li>Applicant institution. [Enter institution name]. West Virginia Oniversity<br/>Research Corporation</li> <li>Program Income?: No.</li> <li>WVURC personnel included as project personnel: No</li> </ul>                                                                                                    |                                                 | Applicant Institution: [Enter institution name] West Virginia University                                                                                                    |
| <ul> <li>Research Corporation</li> <li>Program Income?: No.</li> <li>WVURC personnel included as project personnel: No</li> </ul>                                                                                                    | •                                               | Applicant institution: [Enter institution name]. west virginia University                                                                                                    |
| <ul> <li>Program Income?: No.</li> <li>WVURC personnel included as project personnel: No</li> </ul>                                                                                                    |                                                 | Research Corporation                                                                                                    |
| WVURC personnel included as project personnel: No                                                                                                    | •                                               | Program Income?: No.                                                                                                    |
|                                                                                                    | •                                               | WVURC personnel included as project personnel: No                                                                                                    |
|                                                                                                    | -                                               |                                                                                                    |

- Grant Mechanism: Select the grant mechanism. Proposal types (Nin has activity codes like R01, R03, R21, F31, K01, etc.) each have their own guidance and budget limitations.
- Will any of the WVU Research Core services be used for the research? None of the above
- Collaboration Contribution: 50 Percent Contribution
- Completion Instructions:
  - Navigate to the **Completion Instructions** page and review carefully.
- Click Validate, then Finish to complete the proposal.

**Tip: Exit Without Saving Prompt:** Ensure that users receive a prompt when attempting to exit without saving.

Review the header information on the Workspace and look through the tabs to see what summary information is available. All users with access to this proposal will be able to view this Workspace.

Exercise #2: Complete a Budget

When you finish a funding proposal, the system automatically creates an associated budget based on the selected sponsor. You can then fill out the budget (and create any additional budgets that are needed).

There are two options for submitting budgets for proposals in WRAP: one for budgets associated with proposals not submitted through WRAP

to Grants.gov, and another for budgets associated with proposals submitted through WRAP to Grants.gov.

Option 1: Recommended Approach for Budgets for Proposals NOT Submitted Through WRAP to Grants.gov

This approach is for budgets associated with proposals that are not submitted through WRAP to Grants.gov. since the budget details do not map to the SF424 form, it is recommended to include personnel details, group other costs annually as **Other**, and attach a detailed budget spreadsheet.

- 1. When the funding proposal is created, within the funding proposal workspace, select the **Add Attachments** activity on the left menu.
- 2. Click Add to attach a budget spreadsheet.
- 3. From the **Proposal Workspace**, click the **Budgets** tab and navigate to the **Budget Workspace**.
- 4. Click Edit Budget to open the budget SmartForm.
- 5. On the **General Budget Information page**, do not update any of the information on this page from its default values.
- 6. On the **Personal Cost Definition** page

| Personnel Cost Definition 💡                                              |             |  |  |  |
|--------------------------------------------------------------------------|-------------|--|--|--|
| Go to additional personnel on funding proposal Import Proposal Personnel |             |  |  |  |
| Personnel costs:                                                         |             |  |  |  |
| - Add                                                                    |             |  |  |  |
| Staff Member                                                             | Appointment |  |  |  |
| There are no items to display                                            |             |  |  |  |

- Import personnel from the proposal.
- Update personnel
- Click the Update button next to the name of each of your key personnel and enter an annualized salary (example: \$100,000).
- 7. On the **Personnel Costs** do not update any of the information on this page from its default values.
- 8. On the **General Cost Definition**: Select **Other** which will represent all other direct costs as a lump sum per year.

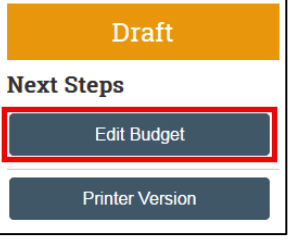

Option 2: Recommended Approach for Budgets for Proposals Being Submitted to Grants.gov through WRAP

This process is for budgets associated with proposals submitted through WRAP to Grants.gov. It is recommended to include personnel and general cost details directly in the proposal, as this maps to the SF424 form. This approach reduces duplicate entry and ensures budget alignment.

Complete a Budget Video (opens in a new tab)

1. Open the created funding proposal from Exercise #1.

**Note:** By default, the system creates one sponsor budget for each Funding Proposal. Additional budgets can be created if needed.

- 2. From the **Proposal Workspace**, click the **Budgets** tab and navigate to the **Sponsor Budget Workspace**.
- 3. Click Edit Budget to open the budget SmartForm.

#### **General Budget Information**:

- 1. **Title:** [Enter the title of the budget.] e.g. US DHHS, PROGRAM SUPPORT CENTER Budget
- 2. Principal Investigator for this budget: Default PI
- 3. **F&A Rate**: For training purposes do not update any of the other information on this page from its defaulted values.

| neral Duu                                                                        | get Inf                                                       | ormation                    |                                               |            |                            |                    |
|----------------------------------------------------------------------------------|---------------------------------------------------------------|-----------------------------|-----------------------------------------------|------------|----------------------------|--------------------|
| * Budget title: (                                                                | 3                                                             |                             |                                               |            |                            |                    |
| National Cancer In                                                               | nstitute                                                      |                             |                                               |            |                            |                    |
| * Principal Inve                                                                 | stigator fo                                                   | r this hudget:              |                                               |            |                            |                    |
| Principal inve                                                                   | Sugator to                                                    | T this budget.              |                                               |            |                            |                    |
| John Dow                                                                         |                                                               |                             |                                               |            |                            |                    |
| John Dow                                                                         |                                                               |                             |                                               |            |                            |                    |
| John Dow                                                                         | laet use th                                                   | e standard F&               | A cost base and                               | rates?     |                            |                    |
| → Does this buc                                                                  | lget use th<br>ear                                            | e standard F&               | A cost base and                               | l rates? 😧 |                            |                    |
| John Dow  * Does this buc • Yes O No C                                           | lget use th<br>ear                                            | e standard F&               | A cost base and                               | l rates? 😧 |                            |                    |
| John Dow<br>* Does this buc<br>● Yes ○ No C<br>Standard F&A c                    | lget use th<br>ear<br>cost base a                             | e standard F&               | A cost base and                               | l rates? 😧 |                            |                    |
| John Dow<br>★ Does this buc<br>● Yes ○ No C<br>Standard F&A c                    | lget use th<br>ear<br>cost base a                             | e standard F&               | A cost base and                               | I rates? 😧 |                            |                    |
| John Dow     * Does this buc     ● Yes ○ No C     Standard F&A c                 | lget use th<br>ear<br>cost base a<br>Period                   | e standard F&               | A cost base and                               | I rates? ? | 5/1/2007                   | 5/1/200            |
| John Dow     * Does this buc     Yes ○ No C     Standard F&A c     F&A Cost Base | lget use th<br>ear<br>cost base a<br>Period<br>Start:<br>End: | e standard F&,<br>and rates | A cost base and<br>2<br>5/1/2025<br>4/30/2026 | I rates? ? | 4<br>5/1/2027<br>4/30/2028 | 5/1/20:<br>4/30/20 |

- 4. **Include in consolidated budgets?**: Yes, to include this budget in the total proposal budget displayed in the financials tab of the proposal workspace.
- 5. **Salary cap:** To override the default salary cap, type in a new amount. Some cases it is mandated by sponsor e.g. NIH
- 6. Enter inflation rates: For training do not update. OSP advices 1-5%

### Personal Cost Definition

•

| Personnel Cost Definition 🛛                                                                 |             |
|---------------------------------------------------------------------------------------------|-------------|
| Go to additional personnel on funding proposal I Import Proposal Personnel Personnel costs: |             |
| + Add                                                                                       |             |
| Staff Member                                                                                | Appointment |
| There are no items to display                                                               |             |

- 1. Import personnel from the proposal.
- 2. Update personnel
  - Click the Update button next to the name of each of your key personnel and enter an annualized salary (example: \$100,000).
- Personnel Costs: (Adjust the detailed budget tables as appropriate)
  - 1. Click Edit Button
  - 2. Enter Effort data
  - 3. Set Fringe Benefit Rate
  - 4. Note: For this exercise, enter a higher value in "Effort Mos" than "Sal Req Mos" for your PI in at least one period. This indicates that the personnel are committing more effort than the grant is funding (i.e., cost share).
  - 5. PI
- Effort Mos.:6
- Sal Req Mos.:4
- FB Rate:23
- 6. Faculty
  - Effort Mos.:3
  - Sal Req Mos.:3
  - FB Rate:23

| Personnel Costs                                                     |                                        |                                             |
|---------------------------------------------------------------------|----------------------------------------|---------------------------------------------|
| Save                                                                | Period:<br>Start:<br>End:<br>Duration: | Period 1<br>1/1/2025<br>12/31/2025<br>12.00 |
|                                                                     | Effort Mos.:                           | 6                                           |
| Person: Rebecca Simms (pi                                           | Sal Req Mos.                           | 4                                           |
| Role: PD/P1                                                         | FB Rate:                               | 23 % 🕑                                      |
|                                                                     | Annualized Sal.:<br>Monthly Rate:      | \$0.00<br>\$0.00                            |
|                                                                     | Effort Mos.:                           | 3 🕑                                         |
| Person: Alex Adesina<br>Role: Faculty                               | Sal Req Mos.:                          | 3 🕨                                         |
|                                                                     | FB Rate:                               | 23 % 🕑                                      |
|                                                                     | Annualized Sal.:<br>Monthly Rate:      | \$80,000.00<br>\$6,666.67                   |
| Salary Cost Total:<br>Benefits Cost Total:<br>Personnel Cost Total: |                                        | \$20,000.00<br>\$4,600.00<br>\$24,600.00    |

- **General Cost Definition**: (Add relevant cost categories (e.g., Equipment, Materials, and Supplies).
  - 1. Equipment: Cost: e.g., \$10,000, Description: Equipment over \$5,000
  - 2. Materials and Supplies: e.g., Cost: \$1,000, Description: General Supplies
  - 3. For training purposes, enter Indicate No to Apply Inflation?

| iaOniversity.                              | Add General Cost        |                                        |
|--------------------------------------------|-------------------------|----------------------------------------|
| NISTRATION PORTAL (WRAI                    |                         |                                        |
| You Are Here: 📄 Joseph Training Proposal 1 | 1. * General cost type: | V                                      |
| Editing: BUUUUUU653                        |                         | ADP/Computer Services                  |
|                                            | 2 Cost                  | Alterations and Renovations            |
| General Cost Definition                    | 40000                   | Animal                                 |
|                                            | 10000                   | Consultant Services                    |
| 1. General costs:                          |                         | Equipment                              |
| + Add                                      | 3. Description:         | Equipment or Facility Rental/User Fees |
|                                            | Equipment over \$5000   | Materials and Supplies                 |
| Cost Type                                  |                         | Other                                  |
| There are no items to display              |                         | Patient Care                           |
|                                            |                         | Publication Costs                      |
|                                            |                         | Trainee: Other                         |
|                                            |                         | Trainee: Stipend                       |
|                                            |                         | , Trainee: Subsistence                 |
|                                            |                         | Trainee: Travel                        |
|                                            | 4. Apply inflation?     | Trainee: Tuition                       |
|                                            | Yes O No Clear          | Travel: Domestic                       |
|                                            | •                       | Travel: Foreign                        |

- General Costs:
  - 1. Indicate an amount for each period for each general cost, or leave it them defaulted to the same amount for each period.
- F&A Cost Overrides page No changes are made on this page. The page reports the costbase standard being used to calculate the F&A amount for this budget. Only Grants specialists can change these settings. F&A, also known as "indirect costs" or overhead (e.g., electricity, central administrative services), are the real costs of university operations
- Complete budget validation and click Finish.

#### Exercise #3: Create a Subaward Budget (Used Only If the Proposal Includes Subawards)

Note: A subaward Budget is used only if the proposal includes subawards.

<u>Create a Subaward Budget Video</u> (opens in a new tab)

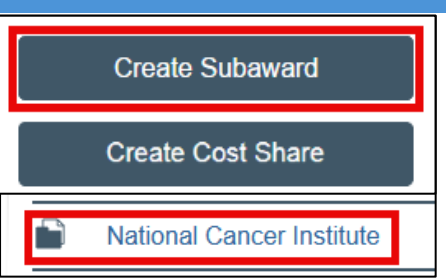

- A subaward budget is created from and linked to a primary sponsor budget.
  - **Option 1:** Use "Per Period Direct and Indirect" to enter lump sum amounts for each year. Recommended for proposals NOT submitted through WRAP to grants.gov.
  - Option 2: Use "SF424 Subaward Import" to upload an RR budget from the subrecipient. Recommended for proposals submitted through WRAP to grants.gov.
- Importing an R&R Subaward Budget maps the subaward budget information to the SF424 and avoids duplicate data entry.

- 1. From the primary budget workspace, click Create Subaward.
- 2. Complete the Subaward Budget Information:
  - 1. **Title**: [Enter title]. e.g. University of Michigan Subaward Budget
  - 2. Subrecipient: [Select Subrecipient]. e.g., MICHIGAN STATE UNIVERSITY
  - 3. Principal Investigator: Default
  - 4. **Subawardee PI**: You do NOT need to fill in the subawardee PI since you have entered them on the Funding Proposal. **Subaward Budget Informa**
  - **Subaward budget detail level:** Select SF424 Subaward Import.
  - Include in consolidated budgets? Select
     Yes to include this subaward budget in the final application budget that is to be submitted to the sponsor.
  - Subaward indirect contribution limit: Leave the default \$25000
- 3. All Personnel: Do not make any changes to the All Personnel page since you have entered them on the Funding Proposal.
- 4. Financials: SF424 Subaward Import
  - To import, select your SF424 Subaward PDF.
     The totals from the form will be loaded in the system.
- 5. Attachments:
  - Add the Subaward Budget Attachment.
- 6. Validate the subaward budget and click Finish.

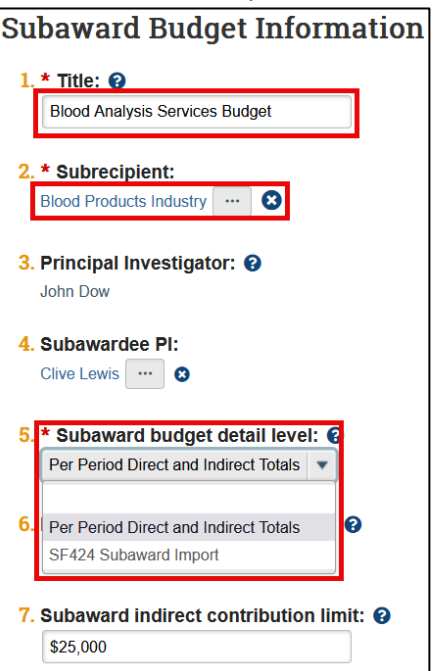

Exercise #4: Create a Cost Share Budget (Used Only If the Proposal Includes Cost Sharing)

Note: A subaward Budget is used only if the proposal includes subawards.

- 1. <u>Create a Subaward Budget Video</u> (opens in a new tab)
- 2. A subaward budget is created from and linked to a primary sponsor budget.
  - Option 1: Use Per Period Direct and Indirect to enter lump sum amounts for each year. Recommended for proposals NOT submitted through WRAP to grants.gov.
  - Option 2: Use SF424 Subaward Import to upload an RR budget from the subrecipient. Recommended for proposals submitted through WRAP to grants.gov.
- 3. Importing an R&R Subaward Budget maps the subaward budget information to the SF424 and avoids duplicate data entry.
- 4. From the **primary budget workspace**, click **Create Subaward**.

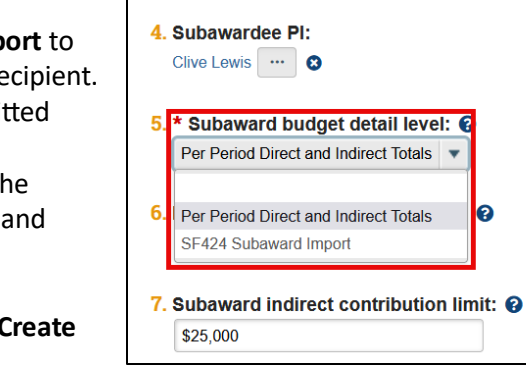

\* Title: 😱

2. \* Subrecipient:

John Dow

Subaward Budget Information

8

Blood Analysis Services Budget

Blood Products Industry ....

3. Principal Investigator: 😧

- 5. Complete the Subaward Budget Information:
  - o Title: [Enter title]. e.g. University of Michigan Subaward Budget
  - Subrecipient: [Select Subrecipient]. e.g., MICHIGAN STATE UNIVERSITY
  - Principal Investigator: Default
  - **Subawardee PI**: You do NOT need to fill in the subawardee PI since you have entered them on the Funding Proposal.
  - Subaward budget detail level:
    - **Option 1:** Use **Per Period Direct and Indirect** to enter lump sum amounts for each year. Recommended for proposals NOT submitted through WRAP to <u>grants.gov</u>. If you select **Per Period Direct and Indirect Total**, a subsequent page for financial input becomes available.
    - **Option 2:** Use **SF424 Subaward Import** to upload an Research & Related (R&R) budget from the subrecipient. Recommended for proposals submitted through WRAP to <u>grants.gov</u>. Importing an R&R Subaward Budget maps the subaward budget information to the SF424 and avoids duplicate data entry.
    - For this training select SF424 Subaward Import.
  - **Include in consolidated budgets?** Select **Yes** to include this subaward budget in the final application budget that is to be submitted to the sponsor.
  - $\circ$  Subaward indirect contribution limit: Leave the default \$25000
- 6. **All Personnel:** Do not make any changes to the All Personnel page since you have entered them on the Funding Proposal.
- 7. Financials: SF424 Subaward Import
  - To import, select your SF424 Subaward PDF. The totals from the form will be loaded in the system.
- 8. Attachments:

#### Add the Subaward Budget Attachment. 0 Validate the subaward budget and click Finish. Exercise #5: Create and Update SF424 (Used for Federal System-To-System Proposals) Note: SF424 is used for federal system-to-system proposals. Create or Update the SF424 Forms Video (opens in a new tab) 1. Navigate to the funding proposal workspace. Create-Update SF424 2. Click on the Create-Update SF424 option. 3. In the Create-Update SF424 window, ensure Action Status you select all necessary forms. For this Required Forms training session, leave all the boxes checked in earch & Related Other Project Information V1.4 the "Required Forms" section and click box ject/Performance Site Location(s) V4.0 next to "Research and Related Budget V3.0" HS Human Subjects and Clinical Trials Information V3.0 and "Research & Related Subaward Budget SF424 (R & R) V5.0 Attachment(s) Form 5 YR 30 ATT V3.0" in the PHS 398 Cover Page Supplement V5.0 "Optional Forms" section. IS 398 Research Plan V5.0 4. Click OK. earch & Related Senior/Key Person Profile (Expanded) V4.0 Optional Forms IS 398 Modular Budget V1.2 earch & Related Subaward Budget Attachment(s) Form 5 YR 30 ATT V3.0

- 5. When the SF424 is generated, access the form by clicking the **SF424** link in the proposal summary or through the SF424 Summary tab.
- 6. Click Edit Grant Application on the SF424 workspace.

| _Sample_Proposal_4-23-2024    |                                     |                        |  |  |
|-------------------------------|-------------------------------------|------------------------|--|--|
| PD/PI:                        | John Dow                            | Pre-Submission         |  |  |
| Department:                   | Chemical and Biomedical Engineering |                        |  |  |
| Specialist:                   | Eugene Oliver Test                  | Edit Grant Application |  |  |
| Sponsors:                     | National Cancer Institute           |                        |  |  |
| Internal Submission Deadline: | 4/17/2024                           |                        |  |  |
| Certified:                    | No                                  |                        |  |  |
| SF424 Link:                   | SF-42400000032                      |                        |  |  |

- Complete the required forms by going through each page. Ensure all required fields are filled in. Fill in any required information that was not auto-filled on each page, indicating No to any compliance-related questions.
- 8. Upload any necessary documents. Ensure document file names are unique to avoid errors.
- 9. Validate the form to check for errors and fix any issues that arise.

Once all errors are resolved, click Validate Submission. Error/Warning Messages Refresh Message **Field Name** Jump To This is a required field; therefore, you must OtherSite.Street1 Project/Performance Site provide the required information. Location(s) V4.0 Project/Performance Site This is a required field; therefore, you must OtherSite.City provide the required information. Location(s) V4.0 This is a required field; therefore, you must OtherSite.CountryV3 Project/Performance Site provide the required information. Location(s) V4.0 This is a required field; therefore, you must BioSketchsAttached **Research & Related** provide the required information. Senior/Kev Person Profile (Expanded) V4.0 This is a required field; therefore, you must ProgramIncome PHS 398 Cover Page provide the required information. Supplement V5.0

### Exercise #6: Assign Ancillary Reviewers

 Assign Ancillary Reviewers Video (opens in a new tab)

When any review is needed either from a compliance team within WVU or from your Dean or Department, the Ancillary Review functionality is used to request the review and document the response. Because the proposal budget includes cost share, create an ancillary review for cost share approval and assign the review to the PI's department.

1. **Open the Submission** - From My Inbox or one of the tabs on the

| Add Ancillary Review                  |                              |
|---------------------------------------|------------------------------|
|                                       |                              |
| 1. * Select either an organization or | a person as reviewer:        |
| Organization:                         |                              |
| Person:                               |                              |
|                                       |                              |
| 2. * Review type:                     | 1                            |
| •                                     | J                            |
| 3. * Response required?               |                              |
| O Yes O No <u>Clear</u>               |                              |
| 4. Comments:                          |                              |
|                                       |                              |
|                                       |                              |
|                                       |                              |
|                                       |                              |
|                                       |                              |
| * Required                            | OK OK and Add Another Cancel |

appropriate Grants page, click the name of the project for which to assign an ancillary reviewer.

- 2. Manage Ancillary Reviews In the Workspace, click Manage Ancillary Reviews.
- 3. Add Reviews In the Manage Ancillary Reviews form, click Add.
- 4. Select Organizations or People On the Add Ancillary Review form, select the PI's department.
- 5. Review Type: Select the Review Type.
- 6. Indicate Whether Response Is required: Select whether this ancillary review is required. Indicate "Yes" in the "Response Required?" field, indicating that the review will need to be completed prior to submission.
- 7. Click OK or OK and Add Another.

8. When finished adding reviewers, add comments or supporting documents as necessary, then click **OK** on the Manage Ancillary Reviewers form.

You are returned to the project workspace. The assigned ancillary reviewers receive e-mail notifications and the project appears in My Inbox for each of them.

### Exercise #7: Checking COI Training and Disclosure Dates and Prompting Update

- 1. From the funding proposal workspace, Click on **COI Disclosure Status**.
- 2. Ensure all FCOI Investigators appear in the table.
- 3. Once you have ensured that all FCOI investigators appear in the table, view the Last COI Profile Update for each person, ensuring that you see a date that is within the last year. Alternatively, you may notice that your key personnel either do not have a training/disclosure date or their dates are out of compliance (more than 365 days in the past). Click OK to go back to your proposal.
- 4. To prompt the key personnel to update their training and disclosure dates, select the Send to COI activity, verify that the personnel you entered on the proposal are present, and click OK. The system will send a notification to the listed personnel instructing them to log in and complete their training and disclosure.

### Exercise #8: Certify and Submit a Funding Proposal for Review

Submit a Funding Proposal for Review Video (opens in a new tab)

Once you have completed a funding proposal, you are ready to submit it for review. But before you do, this is a good time to certify the proposal is complete, correct, and that you will comply with institutional requirements.

Note: Always check with your department the policy & preference for certifying funding proposals.

### Certify A Funding Proposal

- 1. On the workspace, click Certify.
- 2. Read the attestations in the resulting Certify form.
- 3. Type any comments and add any pertinent attachments.
- 4. Click **OK**.

In the workspace header, the Certified field now says, Yes.

### Submit A Funding Proposal for Review

1. From the funding proposal workspace, click **Submit For Department Review**.

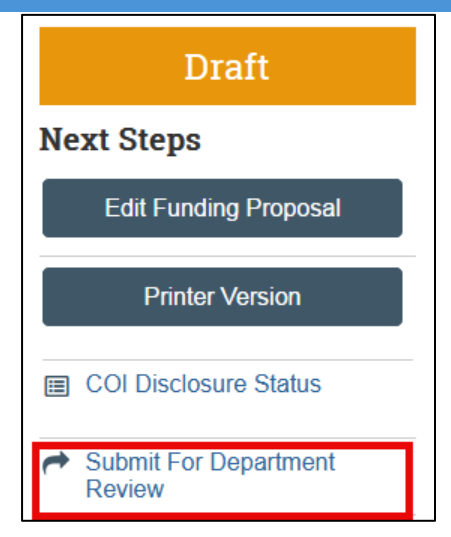

- 2. Add any necessary comments and click **OK**.
- 3. Confirm the following:
  - The activity list has updated, and the **Submit for Department Review** option is no longer available.
  - The Edit Funding Proposal button has changed to View Funding Proposal.
  - The proposal has moved to the **Department Review** state.
  - The History tab reflects the submission for department review.
  - **Note:** Once the proposal is in department review, you will no longer be able to edit the proposal but can view it.

The Reviewers tab lists the individuals who will review the proposal.

Click the **Manage Ancillary Reviews** activity and note that a new review has been added. The system automatically adds a review if certain compliance issues are noted in the proposal on the **Compliance Review Page**.

### Exercise #9: Responding to JIT/Updating Your Proposal

 <u>Respond To a Just-in-Time (JIT) Request Video</u> (opens in a new tab)

When a sponsor needs information or a change in a submission, such as a budget revision, the sponsor will issue a Just-in-Time or JIT request to sponsored programs. **The specialist assigned** to the proposal will perform the Just-in-Time Changes Required activity in the grant system to move the proposal to the JIT for Response Required state and send an e-mail notification to the proposal's principal investigator.

At this point, the proposal team prepares documents containing the required JIT information and then the PI performs the following steps in the Grants system.

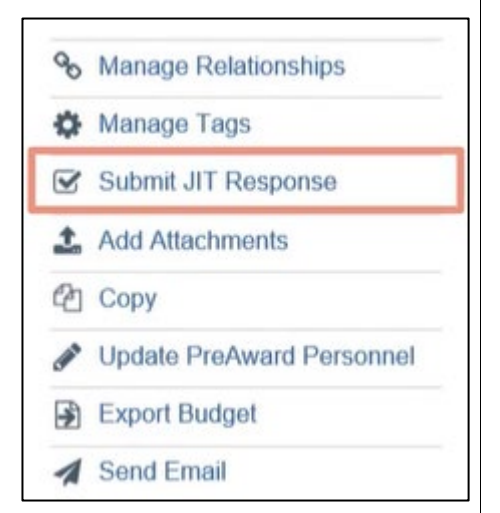

- 1. Open the funding proposal you created.
- 2. From the funding proposal workspace, click **Submit JIT Response**.
- 3. Type any comments you wish.
- 4. Attach the document containing the required JIT information (the training costs justification).
- 5. Click **OK** to return to the funding proposal workspace.
- 6. Confirm you met the following success criteria:
  - The funding proposal has moved to the **Pending Sponsor Review Award Anticipated** state.

### **Revision (Supplemental)**

A revision (or supplemental application) is used to request additional funding for an active award.

- Created From: Awarded proposal workspace
- SmartForm: Same SmartForm as new proposals
- Auto-Populated Fields: Title, PI, Submitting Department, and other data from the original proposal
  - **Exception:** Budgets are \$0 and must be entered manually
- Workflow: Follows the same workflow as a new proposal
- **Numbering:** Retains the previous proposal number with a suffix, e.g., FP00000034\_Rev1
- State: Active Award
- Activity: Create Revision

### Renewal

A renewal in WRAP is used to create a new funding proposal record linked to the original project.

- Created From: Awarded proposal workspace
- SmartForm: Same format as new proposals
- Auto-Populated Fields: Short Title and PI Name from the original proposal
- Workflow: Follows the same workflow as a new proposal
- Numbering: Assigned a completely new proposal number
- State: Awarded
- Activity: Create Renewal

### Continuation

Continuation Funding Proposals are created from active award records to request additional funds for the upcoming budget year. Typically, it includes a progress report for the closing budget year.

- Created From: Current Award Record workspace
- SmartForm: General-purpose with minimal required fields
- Uses: Routing progress reports or other types of sponsor-required reports
- Access: Accessed via the Create Continuation button, allowing optional use based on user preference.
- Requirements:
  - Mandatory for NIH RPPRs (Research Performance Progress Reports)
  - Required for non-competing continuations submitted through HRSA's electronic handbooks or Grant Solutions when funding depends on submission
  - Necessary to complete and route the continuation to the Pre-Award Department to release funding for the next year.

### Resubmission

A resubmission is a revised application for sponsor review after initial funding was declined. It applies to an unfunded application modified by the applicant after the sponsor's initial review and resubmitted for consideration.

- When It Occurs:
  - The sponsor reviewed the initial application but declined funding.
  - The principal investigator modifies and resubmits for reconsideration.
- Created From: Not Funded proposal record
- SmartForm: Same format as new proposals
- Auto-Populated Fields: Title, PI, Submitting Department, and all data from the original proposal and budget
- Workflow: Follows the same workflow as a new proposal
- Numbering: Retains the previous proposal number with a suffix, e.g., FP00000034\_Res1
- State: Not Funded
- Activity: Create Resubmission